## SN3-HOW5-1-ps-LoadLayerStyles-manual

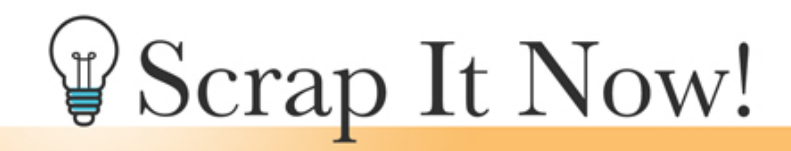

Scrap It Now How To Load Layers Styles (Adobe Photoshop) Manual

©2020 JenWhite Terms of Use

- Open the Styles panel (Window > Styles).
- In the Styles panel, open the flyout menu and choose Import Styles.

| Styles    | New Style Preset                                                                  |  |
|-----------|-----------------------------------------------------------------------------------|--|
| > Easics  | New Style Group                                                                   |  |
| > Natural | Rename Style<br>Delete Style                                                      |  |
| > Fabric  | Text Only<br>Small Thumbnail<br>Large Thumbnail<br>Small List<br>✓ Large List     |  |
|           | Show Recents<br>Restore Default Styles<br>Import Styles<br>Export Selected Styles |  |

- Navigate to the ScrapltNow-Frame-Styles.asl located in the class files Extras folder and click Open.
- In the Styles panel, open the flyout menu and choose Large Thumbnail View.
- Open the flyout menu and choose Show Names.

| ScrapitNow Help Contents   ScrapitNo ScrapitNo   ScrapitNo ScrapitNo   ScrapitNo ScrapitNo   ScrapitNo ScrapitNo   ScrapitNo ScrapitNo   ScrapitNo ScrapitNo   ScrapitNo ScrapitNo   ScrapitNo ScrapitNo   ScrapitNo ScrapitNo   ScrapitNo ScrapitNo   ScrapitNo ScrapitNo   ScrapitNo ScrapitNo   ScrapitNo ScrapitNo   ScrapitNo ScrapitNo                                                                                                    | Styles                                  | Styles Help                                                             |
|----------------------------------------------------------------------------------------------------|-----------------------------------------|-------------------------------------------------------------------------|
| ScrapitNo ScrapitNo ScrapitNo ScrapitNo   ScrapitNo ScrapitNo ScrapitNo ScrapitNo   ScrapitNo ScrapitNo ScrapitNo ScrapitNo   ScrapitNo ScrapitNo ScrapitNo ScrapitNo   ScrapitNo ScrapitNo ScrapitNo ScrapitNo   ScrapitNo ScrapitNo ScrapitNo ScrapitNo   ScrapitNo ScrapitNo ScrapitNo ScrapitNo   ScrapitNo ScrapitNo ScrapitNo ScrapitNo                                                                                                    | ScrapitNow 👻                            | Help Contents                                                           |
| ScrapitNo ScrapitNo |                                         | Small Thumbnail View<br>Medium Thumbnail View<br>✔ Large Thumbnail View |
| ScrapitNo       ScrapitNo       ScrapitNo       Preset Manager         Hide Names       Apply         Close       Close         Close Tab Group       Close Tab Group                                                                                                    | ScrapitNo ScrapitNo ScrapitNo           | Load Styles<br>Reset Styles<br>Delete ScrapitNow-Frame-Styles           |
| ScrapitNo       ScrapitNo       ScrapitNo       Hide Names         Apply       Close       Close Tab Group         ScrapitNo       ScrapitNo       ScrapitNo                                                                                                    |                                         | Preset Manager                                                          |
| Apply       Close       Close Tab Group                                                                                                    | ScrapitNo ScrapitNo ScrapitNo ScrapitNo | Hide Names                                                              |
| ScrapitNo ScrapitNo ScrapitNo                                                                                                    |                                         | Apply<br>Close<br>Close Tab Group                                       |
|                                                                                                    | ScrapitNo ScrapitNo ScrapitNo ScrapitNo |                                                                         |